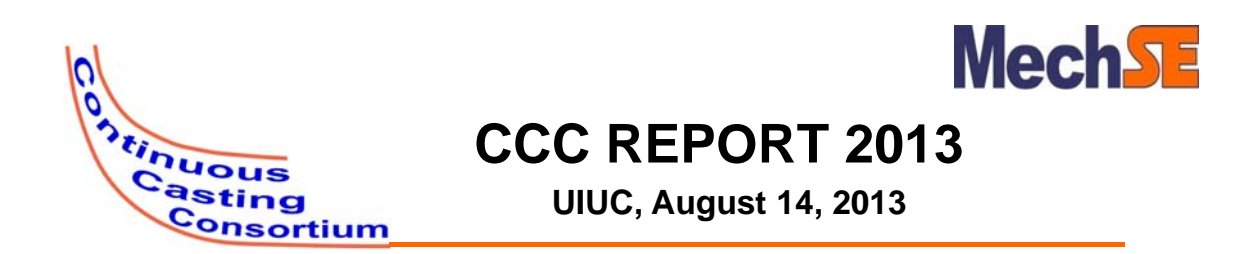

### Equilibrium Precipitate Model 1.1 Graphical User Interface

Matthew L. S. Zappulla (MS Student)

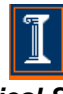

Department of Mechanical Science and Engineering University of Illinois at Urbana-Champaign

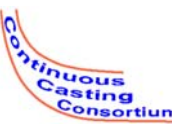

### **Standalone Program**

#### • The package includes:

- The EQPrecip1.1 exe
- MATLAB Runtime Library
- Sample Input File
- Readme File

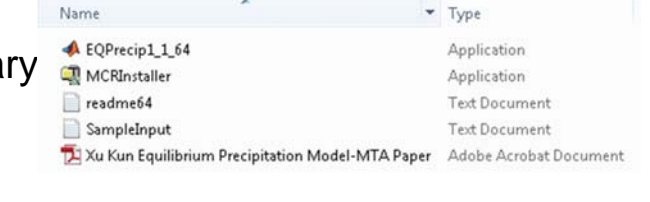

- Supporting Documentation
- Once the library is installed, the executable can run
- Allows for a smaller program operation
- No need for actual MATLAB license

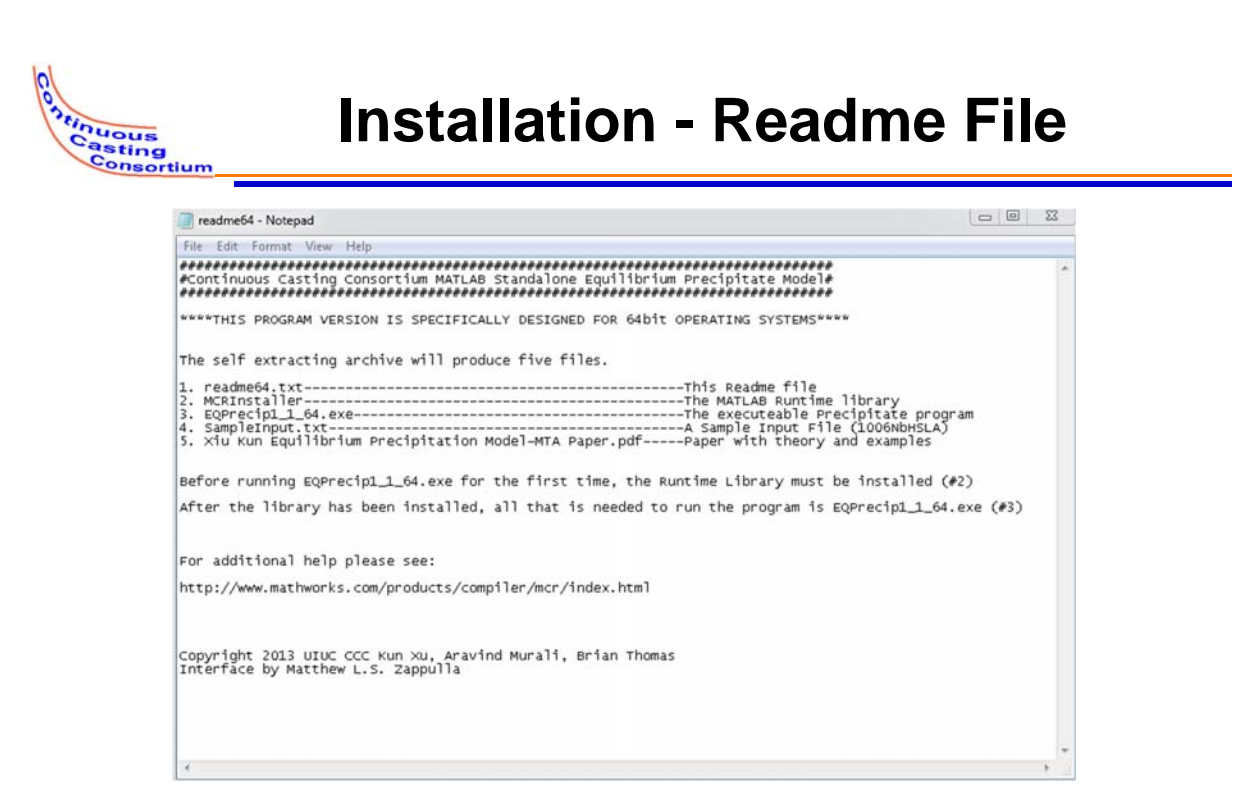

It is important to use the correct version of the program (32bit or 64bit) based on your operating system

University of Illinois at Urbana-Champaign • Metals Processing Simulation Lab • Matthew L. S. Zappulla • (#)

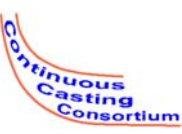

### **Program Operation**

- The program contains default settings with standard options
  - Personalized data or use the program default settings
  - Choice of phases
    - Austenite
    - Ferrite
    - Liquid
  - Temperature data
    - Initial and final temperature
    - Incrementation
    - Computer Check
  - Output of data
    - Excel
    - Text
  - Plot Control Options

| ght Percent   |         |     | - Temperature Information - |                                       |       |  |
|---------------|---------|-----|-----------------------------|---------------------------------------|-------|--|
| Carbon        | 0.0472  | [%] | Initial Temperature         | 1600                                  |       |  |
| Ntrogen       | 0.0083  | [%] | Final Temperature           | 600                                   |       |  |
| Sulfur        | 0.0013  | [%] | Temperature Increment       | 1                                     |       |  |
| Oxygen        | 0       | [%] | 🤨 Centigrade 🔘              | Farenheit                             |       |  |
| Titanium      | 0.0084  | [%] | Check Initial Temp          | erature                               |       |  |
| Nobium        | 0.0123  | [%] | Phase Custo                 | om data                               | _     |  |
| Vanadium      | 0.0027  | [%] | Austenite                   | Solubility Products                   | 1     |  |
| Aluminum      | 0.0223  | [%] | C Liquid                    |                                       | 1     |  |
| langanese     | 0.9737  | [%] |                             | nteraction Parameters                 |       |  |
| lagnesium     | 0       | [%] |                             | Reset to Defaults                     |       |  |
| Silicon       | 0.2006  | [%] |                             | Computer Control                      |       |  |
| Boron         | 0       | [%] |                             |                                       |       |  |
| Chromium      | 0.0354  | [%] | Outpu                       | /t Options                            |       |  |
| -             |         | 1   |                             | xt Output<br>crosoft Excel File Outpu |       |  |
|               | core.   |     |                             |                                       |       |  |
| File Handling |         |     |                             | Pot Controls                          |       |  |
| Load All      | oy File |     |                             |                                       |       |  |
| -             |         |     | Calculate                   | EXIT ALL W                            | NDOWS |  |

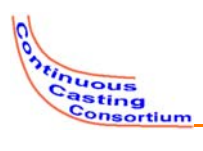

- User has option to enter specific temperature data
- User can also choose automatic computer control of the temperature choices

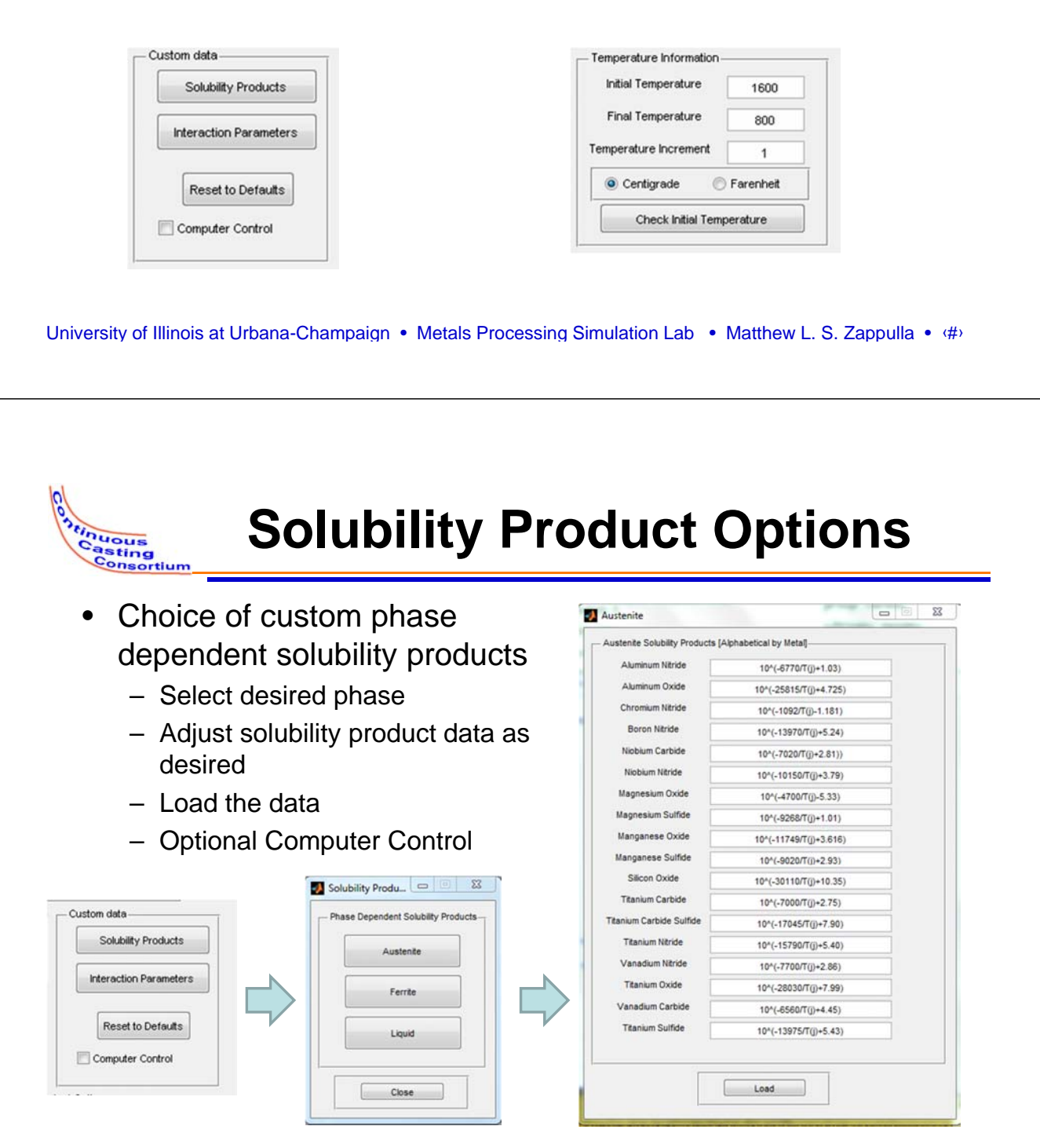

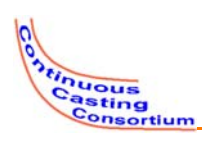

### **Interaction Parameters**

| <ul> <li>Element to</li> </ul>                                                  | Bements            |        |                      |                                               |
|---------------------------------------------------------------------------------|--------------------|--------|----------------------|-----------------------------------------------|
| element                                                                         | - Element List     |        | Carbon               |                                               |
| interaction                                                                     | Aluminum           |        | Interaction Paramete | er of main element as affected by sub element |
| parameters                                                                      | Boron              |        | Nitrogen             | -5790/T(i)                                    |
| <ul> <li>Select desired</li> </ul>                                              | Carbon             |        | Carbon               | 8890/T()                                      |
| olomont                                                                         | Chromium           |        | Sulfur               | 0.046                                         |
| element                                                                         |                    |        | Oxygen               | -0.34                                         |
| – Adjust                                                                        | Nerogen            |        | Titanium             | -55/T(j)-0.015                                |
| interaction                                                                     | Oxygen             |        | Niobium              | 1000/T(j)-0.437                               |
| narameters as                                                                   | Manganese          |        | Vanadium             | 0.0                                           |
| desired                                                                         |                    | $\Box$ | Aluminium            | 0.043                                         |
| desired                                                                         | Naghesium          |        | Manganese            | -5070/T(j)                                    |
|                                                                                 | Vanadum            |        | Magnesium            | -0.07                                         |
|                                                                                 | Silcon             |        | Silicon              | 162/T(j)=0.008                                |
|                                                                                 |                    |        | Boron                | 0.0                                           |
|                                                                                 | Sulfur             |        | Chromium             | -21880/T(j)+7.02                              |
| Custom data<br>Solubility Products<br>Interaction Parameters<br>Use Custom Data | Titanium<br>Noblum |        |                      | Losd                                          |

University of Illinois at Urbana-Champaign • Metals Processing Simulation Lab • Matthew L. S. Zappulla • (#)

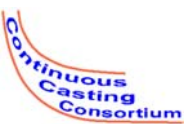

# **Example Problem - Inputs**

- 0.0472% Carbon
- 0.0083% Nitrogen
- 0.0013% Sulfur
- 0.0% Oxygen
- 0.0084% Titanium
- 0.0223% Aluminum
- 0.9737% Manganese
- 0.2006% Silicon
- 0.0% Boron
- 1600-600°C
  - By 1°C
- Default Behavior
- Output to Excel
- Output to CSV

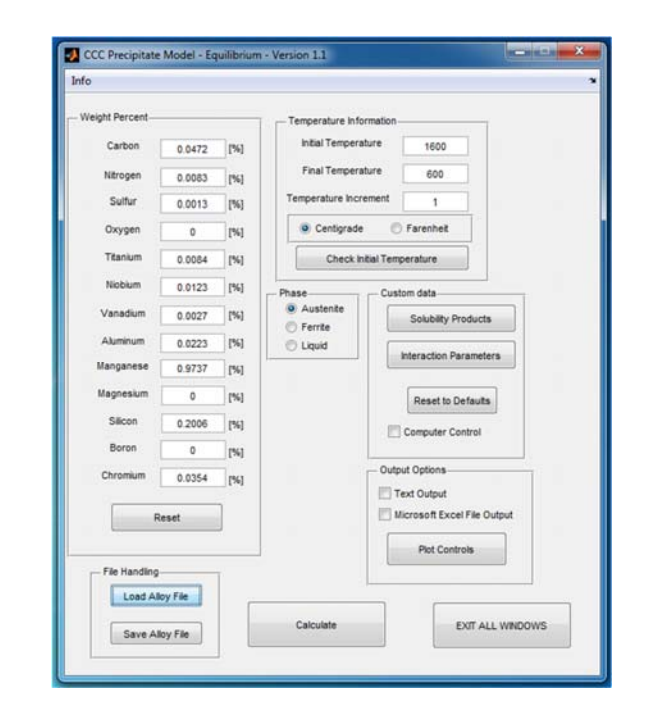

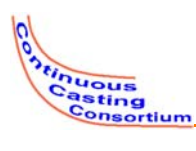

# **Input Options – Input Files**

- Reload old saved cases right back into the program
- Type up an alloy composition in a text editor
- Changes the output file default names automatically to track different cases

|                 |                                         | Please Select the Alloy                                                                                                    | File To Load<br>nch 🔸 Equilibrium GUE + In Progress + Testing Area |                                                         | • 4 Searc                              | h Testing Area   | 13 | - 1 |
|-----------------|-----------------------------------------|----------------------------------------------------------------------------------------------------|--------------------------------------------------------------------|---------------------------------------------------------|----------------------------------------|------------------|----|-----|
|                 |                                         | Organize - New fo                                                                                                    | sider .                                                            |                                                         |                                        | - H              | 13 |     |
| File Has<br>Los | ed Aloy File Celculade ExiT ALL WROCHYS | Proster     Cartop     Compose     Compose     Compose     Compose     Compose     Cartop     Compare     Recert Places     Computer     Values     Koures     Computer     Notures | Tane<br>and<br>Authliane                                           | Date medified<br>(77/201) 3-44.6M<br>(66/2011) 10-34 AM | Type<br>Test Document<br>Test Document | 5m<br>181<br>181 |    |     |

University of Illinois at Urbana-Champaign • Metals Processing Simulation Lab • Matthew L. S. Zappulla • (#)

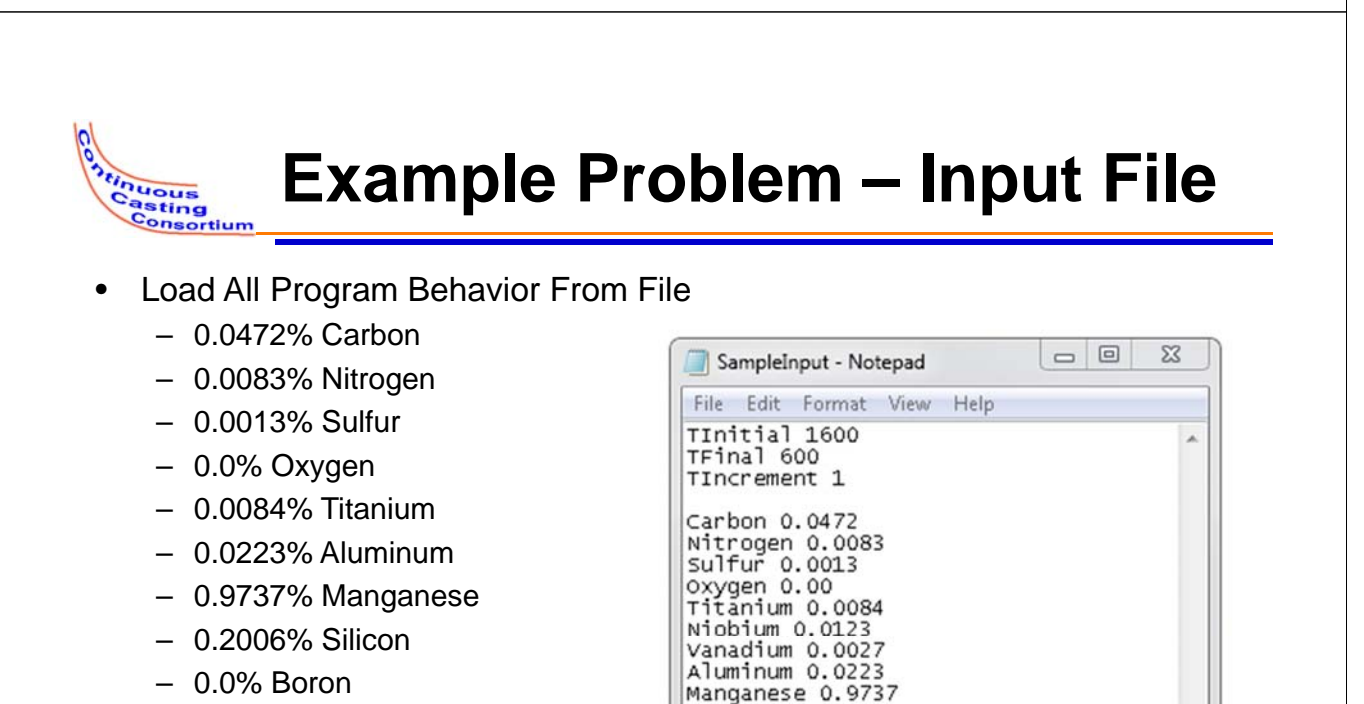

Magnesium 0.0

Silicon 0.2006 Boron 0.0

chromium 0.0354

- 1600-600°C
  - By 1°C
- Default Behavior
- Output to Excel
- Output to CSV

University of Illinois at Urbana-Champaign • Metals Processing Simulation Lab • Matthew L. S. Zappulla • (#)

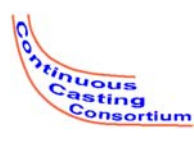

### Input Options – Save Input Files

- Save your cases in repeatable easy to read format
- Load right back into the program
- Text editor friendly

|                                                                                                    | Please Select the Aday File To Look.     Select The Aday File To Look.     Select The Aday File To Look.     Select To Example The Aday File To Look.     Select To Example The Aday File To Look.     Select To Example The Aday File To Look.     Select To Example The Aday File To Look.                                                                                                    |
|----------------------------------------------------------------------------------------------------|----------------------------------------------------------------------------------------------------|
| File Handling<br>Load Alloy File<br>Save Alloy File<br>Calculate EXIT ALL WIRCOMS                                                                                                    | Organization     New Holder       Production     Interl       Organization     Interl       Organization     Interl       Organization     Interl       Organization     Interl       Organization     Interl       Organization     Interl       Organization     Interl       Organization     Interl       Organization     Interl       Intervent History     Interl       Organization     Interl       Intervent History     Interl       Organization     Interl       Intervent History     Interl       Intervent History     Intervent       Intervent     Intervent       Intervent     Intervent                                                                                                    |
| versity of Illinois at Urbana-Champaign • Metals Proc                                                                                                    | essing Simulation Lab • Matthew L. S. Zappulla • 9                                                                                                    |
| Choice of Plots                                                                                                    | ns – Plot Controls                                                                                                    |
| Choice of Plots <ul> <li>Precipitates (by wt%)</li> <li>Dissolved Elements (by wt%)</li> </ul>                                                                                                    | ns – Plot Controls                                                                                                    |
| <ul> <li>Output Optio</li> <li>Choice of Plots         <ul> <li>Precipitates (by wt%)</li> <li>Dissolved Elements (by wt%)</li> <li>Nb-Ti-V Nitride Molar Fractions</li> <li>Al Ti Oxido Malar Fractions</li> </ul> </li> </ul>                                     | ons – Plot Controls                                                                                                    |
| Choice of Plots     Precipitates (by wt%)     Dissolved Elements (by wt%)     Nb-Ti-V Nitride Molar Fractions     Al-Ti Oxide Molar Fractions     Mn-Mg Oxide Molar Fractions     Mn-Mg Sulfide Molar Fractions     Choice of Plot Output Type     Linear (default) | Precipitates<br>Precipitates<br>Pr |

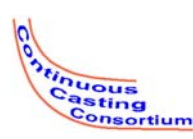

Inuous asting

# **Temperature Check**

- Before Executing, The program will verify that the supplied temperature range will capture all precipitate formation
- If the supplied range is not • sufficient, the program alerts the user to the precipitation temperature and executes with the proper temperature range

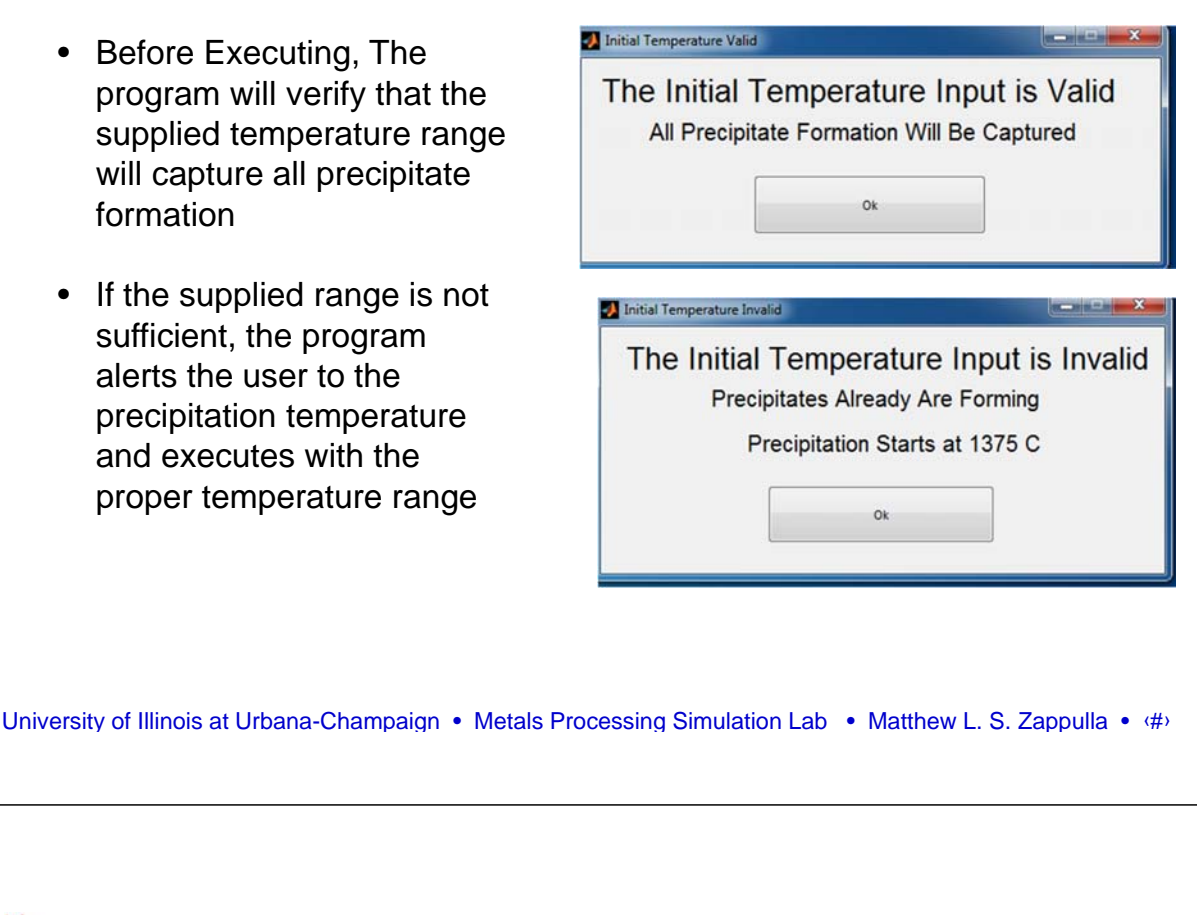

#### **Example Problem – Output Plots**

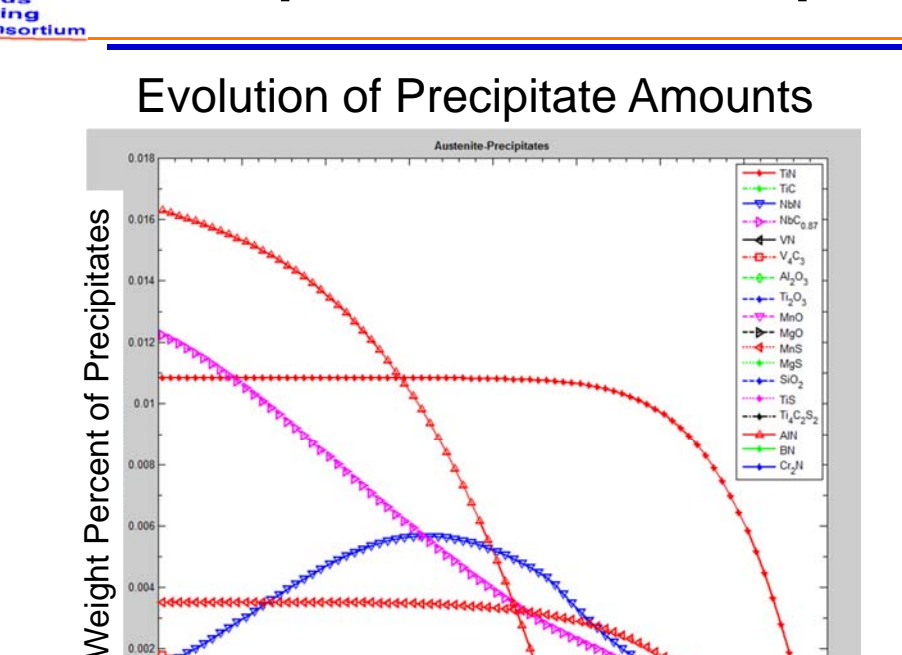

Temperature (C) University of Illinois at Urbana-Champaign • Metals Processing Simulation Lab • Matthew L. S. Zappulla • (#)

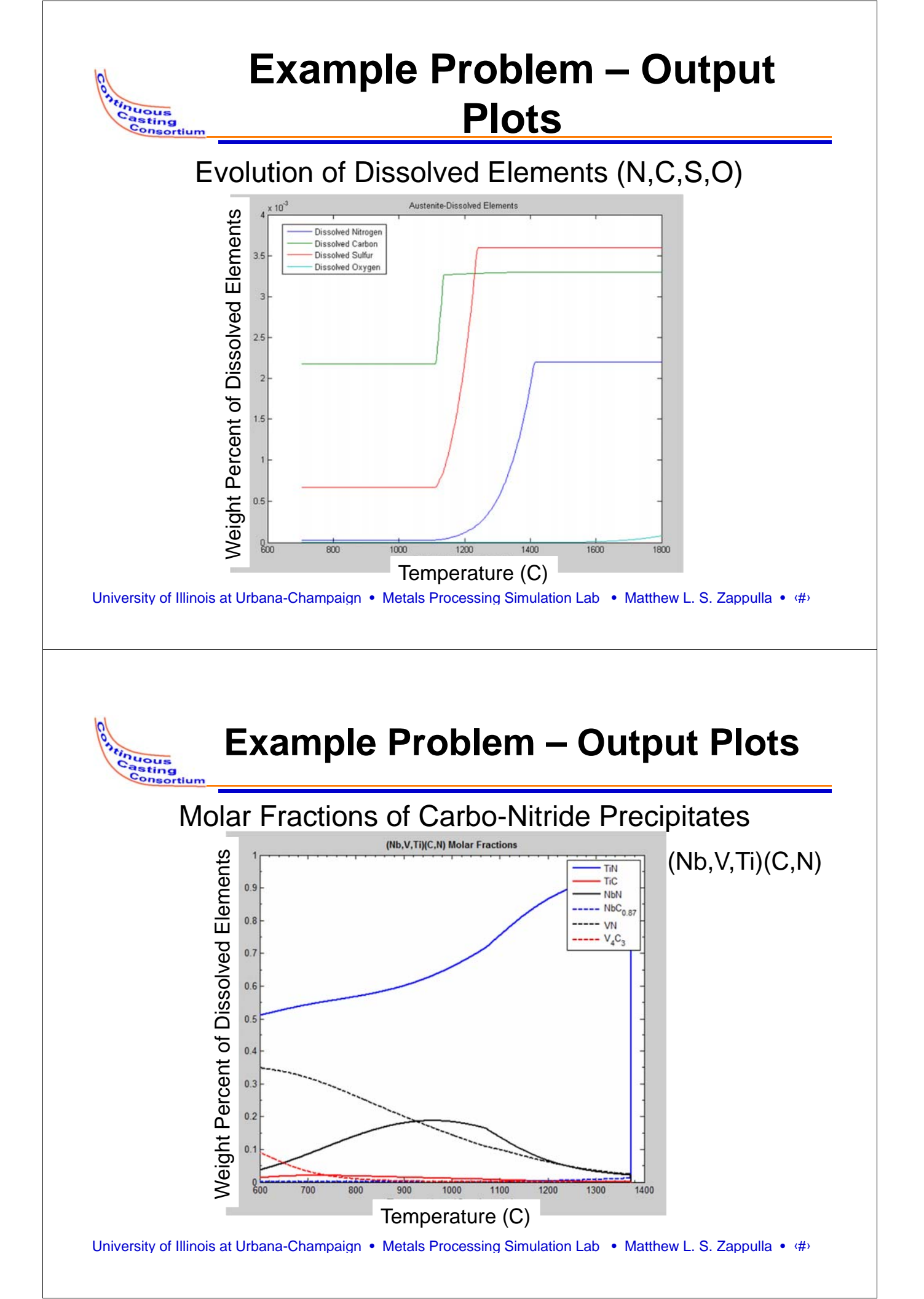

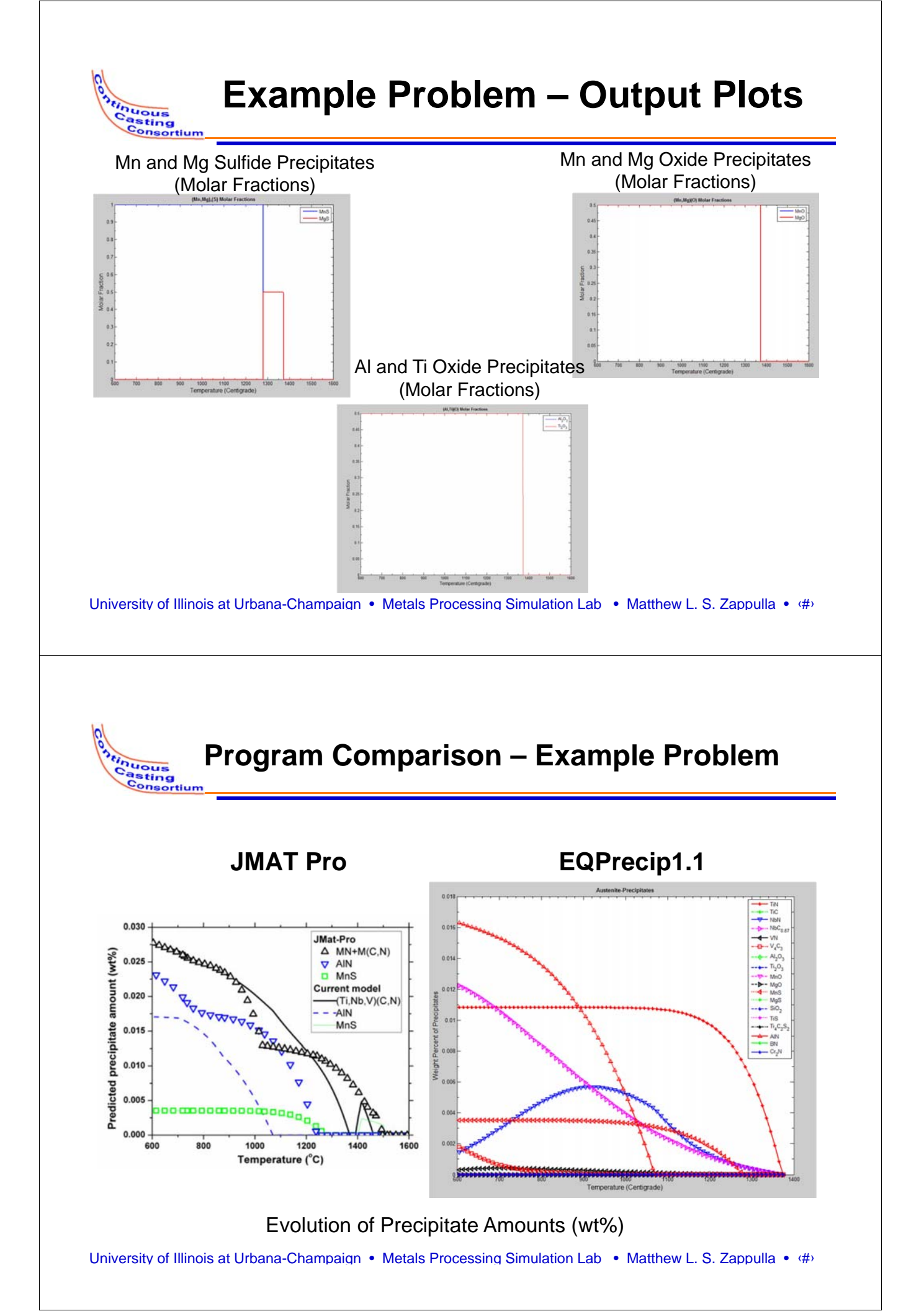

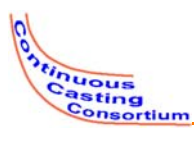

# **Output Options – Output Files**

- Choice of Output File Types
  - Excel as a .xls
  - Text as a .txt
- Filename based off of input filename (if used)

|                                                                             |               | OO - L + Research +                                                                                                    | Equilibrium GUL + In Progress + T | sting Area             | • 49 Sea | rch Testing Are | <i>a</i> . |   |
|-----------------------------------------------------------------------------|---------------|----------------------------------------------------------------------------------------------------|-----------------------------------|------------------------|----------|-----------------|------------|---|
|                                                                             |               | Organize • New folder                                                                                                    |                                   |                        |          |                 | 曲•         | 4 |
| Output Options  Microsoft Excel (TM) File Output  CSV Output  Plot Controls | Save File As. | Poetras     Poetras     Poetras     Poetras     Poetras     Poetras     Poetras     Poetras     Poetras     Poetras     Poetras     Poetras     Poetras     Videos     Poetras     Poetras     Poetras |                                   | No items metch your se | arch.    |                 |            |   |

University of Illinois at Urbana-Champaign • Metals Processing Simulation Lab • Matthew L. S. Zappulla • (#)

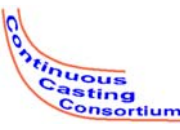

### **Ex Problem Output - .xls**

- The Output to excel option generates a detailed spreadsheet
  - Each precipitate is given in a column in relation to the temperature column to the left
  - If a precipitate is not present it does not appear, this makes reading the spreadsheet much easier

| 4 | 8           | c                         | D                       | E                | F G              | н                | 1               | J               |   |
|---|-------------|---------------------------|-------------------------|------------------|------------------|------------------|-----------------|-----------------|---|
|   | Temperature | <b>Dissolved Nitrogen</b> | <b>Dissolved</b> Carbon | Dissolved Sulfur | Titanium Nitride | Titanium Carbide | Noibium Nitride | Niobium Carbide | ſ |
|   | 1600        | 0.0083                    | 0.0472                  | 0.0013           | 0                | 0                | 0               | 0               | 1 |
|   | 1599        | 0.0083                    | 0.0472                  | 0.0013           | 0                | 0                | 0               | 0               |   |
|   | 1598        | 0.0083                    | 0.0472                  | 0.0013           | 0                | 0                | 0               | 0               |   |
|   | 1597        | 0.0083                    | 0.0472                  | 0.0013           | 0                | 0                | 0               | 0               |   |
|   | 1596        | 0.0083                    | 0.0472                  | 0.0013           | 0                | 0                | 0               | 0               |   |
|   | 1595        | 0.0083                    | 0.0472                  | 0.0013           | 0                | 0                | 0               | 0               |   |
|   | 1594        | 0.0083                    | 0.0472                  | 0.0013           | 0                | 0                | 0               | 0               |   |
|   | 1593        | 0.0083                    | 0.0472                  | 0.0013           | 0                | 0                | 0               | 0               |   |
|   | 1592        | 0.0083                    | 0.0472                  | 0.0013           | 0                | 0                | 0               | 0               |   |
|   | 1591        | 0.0083                    | 0.0472                  | 0.0013           | 0                | 0                | 0               | 0               |   |
|   | 1590        | 0.0083                    | 0.0472                  | 0.0013           | 0                | 0                | 0               | 0               |   |
|   | 1589        | 0.0083                    | 0.0472                  | 0.0013           | 0                | 0                | 0               | 0               |   |
|   | 1588        | 0.0083                    | 0.0472                  | 0.0013           | 0                | 0                | 0               | 0               |   |
|   | 1587        | 0.0083                    | 0.0472                  | 0.0013           | c                | 0                | 0               |                 |   |
|   | 1586        | 0.0083                    | 0.0472                  | 0.0013           | 0                | 0                | 0               | 0               |   |
|   | 1585        | 0.0083                    | 0.0472                  | 0.0013           | 0                | 0                | 0               | 0               |   |
|   | 1584        | 0.0083                    | 0.0472                  | 0.0013           | 0                | 0                | 0               | 0               |   |
|   | 1583        | 0.0083                    | 0.0472                  | 0.0013           | 0                | 0                | 0               | 0               |   |
|   | 1582        | 0.0083                    | 0.0472                  | 0.0013           | 0                | 0                | 0               | 0               |   |
|   | 1581        | 0.0083                    | 0.0472                  | 0.0013           | 0                | 0                | 0               | 0               |   |
|   | 1580        | 0.0083                    | 0.0472                  | 0.0013           | 0                | 0                | 0               | 0               |   |
|   | 1579        | 0.0083                    | 0.0472                  | 0.0013           | 0                | 0                | 0               | 0               |   |
|   | 1578        | 0.0083                    | 0.0472                  | 0.0013           | 0                | 0                | 0               | 0               |   |
|   | 1577        | 0.0083                    | 0.0472                  | 0.0013           | 0                | 0                | 0               | 0               |   |
|   | 1576        | 0.0083                    | 0.0472                  | 0.0013           | 0                | 0                | 0               | 0               |   |
|   | 1575        | 0.0083                    | 0.0472                  | 0.0013           | 0                | 0                | 0               | 0               |   |
|   | 1574        | 0.0083                    | 0.0472                  | 0.0013           | 0                | 0                | 0               | 0               |   |
|   | 1573        | 0.0083                    | 0.0472                  | 0.0013           | 0                | 0                | 0               | 0               |   |
|   | 1572        | 0.0083                    | 0.0472                  | 0.0013           | 0                | 0                | 0               | 0               |   |

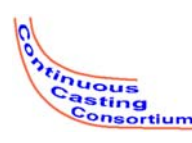

# Ex Problem Output - .txt

- The Output to text option generates a detailed space delimited txt file
- Each precipitate is given in a column in relation to the temperature column to the left

| Samp    | eleloputOut to | t - Notepad |          |     |       |   |     |     |      |          |           |     |       |       | ×      |
|---------|----------------|-------------|----------|-----|-------|---|-----|-----|------|----------|-----------|-----|-------|-------|--------|
| File Er | sit Format     | View Hel    | p.       |     |       |   |     |     |      |          |           |     |       |       |        |
| Te      | mperature      | 1           | Nitrogen | 1   | Carbo | n | Sul | fur | OXVO | ien Tita | nium Nitr | ide | Niobi | um Ni | C      |
| 1599    | 0.0083         | 0.0472      | 0.0013   | 0   | 0     | 0 | 0   | 0   | 0    | 0        | 0         | 0   | 0     | 0     | 116    |
| 1598    | 0.0083         | 0.0472      | 0.0013   | 0   | 0     | 0 | 0   | 0   | 0    | 0        | 0         | 0   | 0     | 0     | - E    |
| 1597    | 0.0083         | 0.0472      | 0.0013   | 0   | 0     | 0 | 0   | 0   | 0    | 0        | 0         | 0   | 0     | 0     | - 6.88 |
| 1596    | 0.0083         | 0.0472      | 0.0013   | 0   | 0     | 0 | 0   | 0   | 0    | 0        | 0         | 0   | 0     | 0     |        |
| 1595    | 0.0083         | 0.0472      | 0.0013   | 0   | 0     | 0 | 0   | 0   | 0    | 0        | 0         | 0   | 0     | 0     |        |
| 1594    | 0.0083         | 0.0472      | 0.0013   | 0   | 0     | 0 | 0   | 0   | 0    | 0        | 0         | 0   | 0     | 0     |        |
| 1593    | 0,0083         | 0.0472      | 0.0013   | 0   | 0     | 0 | 0   | 0   | ō    | Ö        | 0         | Ö   | ō     | 0     |        |
| 1592    | 0.0083         | 0,0472      | 0.0013   | 0   | 0     | 0 | 0   | 0   | 0    | 0        | 0         | 0   | 0     | 0     |        |
| 1591    | 0.0083         | 0.0472      | 0.0013   | 0   | 0     | 0 | 0   | 0   | 0    | 0        | 0         | 0   | 0     | 0     |        |
| 1590    | 0.0083         | 0.0472      | 0.0013   | ō   | ō     | ō | õ   | õ   | õ    | õ        | õ         | õ   | ö     | õ     |        |
| 1589    | 0.0083         | 0.0472      | 0.0013   | Ö   | õ     | 0 | Ö   | ö   | ŏ    | õ        | ŏ         | ö   | ŏ     | ö     |        |
| 1588    | 0.0083         | 0.0472      | 0.0013   | õ   | õ     | õ | õ   | õ   | õ    | õ        | õ         | õ   | õ     | õ     |        |
| 1587    | 0.0083         | 0.0472      | 0.0013   | 0   | õ     | 0 | õ   | 0   | õ    | õ        | õ         | õ   | õ     | 0     |        |
| 1586    | 0.0083         | 0.0472      | 0.0013   | ő   | õ     | 0 | õ   | õ   | õ    | õ        | õ         | õ   | ő     | Ő.    |        |
| 1585    | 0.0083         | 0.0472      | 0.0013   | ŏ   | õ     | õ | ő   | ő   | ŏ    | ő        | õ         | õ   | ŏ     | ŏ     |        |
| 1584    | 0.0083         | 0.0472      | 0.0013   | õ   | õ     | ő | ŏ   | ő   | ŏ    | õ        | ő         | õ   | ŏ     | ő     |        |
| 1583    | 0.0083         | 0.0472      | 0.0013   | õ   | ő     | ő | ő   | ő   | ŏ    | õ        | ő         | ő   | ő     | ő     |        |
| 1582    | 0.0083         | 0.0472      | 0.0013   | ő   | ŏ     | ő | ő   | ő   | ŏ    | ő        | ő         | ő   | ŏ     | ő     |        |
| 1591    | 0.0083         | 0.0472      | 0.0013   | ő   | ŏ     | ő | ő   | ő   | ě    | ő        | 0         | ő   | ŏ     | ő     |        |
| 1580    | 0.0083         | 0.0472      | 0.0013   | ő   | 0     | ő | ő   | 0   | ě    | 0        | 0         | ő   | ő     | 0     |        |
| 1570    | 0.0083         | 0.0472      | 0.0013   | × × | 0     |   |     | 0   | ×.   |          |           | ~   | ~     | ő     |        |
| 1570    | 0.0083         | 0.0472      | 0.0013   | 0   | 0     | 0 |     | 0   | 8    | 0        | 0         | 0   |       | 0     |        |
| 1577    | 0.0083         | 0.0472      | 0.0013   | 0   | 0     | 0 |     | 0   | 8    | 0        | 0         | 0   | 0     |       |        |
| 1576    | 0.0083         | 0.0472      | 0.0013   | × × |       | 0 | ě.  | 0   | ~    | 0        | 0         | 0   | ő     |       |        |
| 13/0    | 0.0083         | 0.0472      | 0.0013   | 0   | 0     | 0 | 0   | 0   | 0    | 0        | 0         | 0   | 8     |       |        |
| 12/2    | 0.0083         | 0.0472      | 0.0013   | 0   | 0     | 0 |     | 0   | 8    | 0        | 0         | 0   |       | 0     |        |
| 13/4    | 0.0083         | 0.0472      | 0.0013   | 0   | 0     | 0 |     | 0   | 0    | 0        | 0         | 0   |       |       |        |
| 13/3    | 0.0083         | 0.0472      | 0.0013   |     | 0     |   |     | 0   |      |          | 0         | 0   | ě     |       |        |
| 13/2    | 0.0083         | 0.0472      | 0.0013   | 0   | 0     | 0 | 0   | 0   | 0    | 0        | 0         | 0   | 0     | 0     |        |
| 13/1    | 0.0083         | 0.0472      | 0.0013   | 0   | 0     | 0 | 0   | 0   | 0    | 0        | 0         | 0   | 0     | 0     |        |
| 1570    | 0.0083         | 0.0472      | 0.0013   | 0   | 0     | 0 | 0   | 0   | 0    | 0        | 0         | 0   | 0     | 0     |        |
| 1509    | 0.0083         | 0.04/2      | 0.0013   | 0   | 0     | 0 | 0   | 0   | 0    | 0        | 0         | 0   | 0     | 0     |        |
| 1208    | 0.0083         | 0.04/2      | 0.0013   | 0   | 0     | 0 | 0   | 0   | 0    | 0        | 0         | 0   | 0     | 0     |        |
| 1567    | 0.0083         | 0.0472      | 0.0013   | 0   | 0     | 0 | 0   | 0   | 0    | 0        | 0         | 0   | 0     | 0     |        |
| 1200    | 0.0083         | 0.0472      | 0.0013   | 0   | 0     | 0 | 0   | 0   | 0    | 0        | 0         | 0   | 0     | 0     |        |
| 1565    | 0.0083         | 0.0472      | 0.0013   | 0   | 0     | 0 | 0   | 0   | 0    | 0        | 0         | 0   | 0     | 0     |        |
| 1564    | 0.0083         | 0.0472      | 0.0013   | 0   | 0     | 0 | 0   | 0   | 0    | 0        | 0         | 0   | 0     | 0     |        |
| 1503    | 0.0083         | 0.0472      | 0.0013   | 0   | 0     | 0 | 0   | 0   | 0    | 0        | 0         | 0   | 0     | 0     |        |
| 1562    | 0.0083         | 0.0472      | 0.0013   | 0   | 0     | 0 | 0   | 0   | 0    | 0        | 0         | 0   | 0     | 0     |        |
| 1561    | 0.0083         | 0.0472      | 0.0013   | 0   | 0     | 0 | 0   | 0   | 0    | 0        | 0         | 0   | 0     | 0     |        |
| 1560    | 0.0083         | 0.0472      | 0.0013   | 0   | 0     | 0 | 0   | 0   | 0    | 0        | 0         | 0   | 0     | 0     |        |
| 1559    | 0.0083         | 0.0472      | 0.0013   | 0   | 0     | 0 | 0   | 0   | 0    | 0        | 0         | 0   | 0     | 0     |        |
| 1558    | 0.0083         | 0.0472      | 0.0013   | 0   | 0     | 0 | 0   | 0   | 0    | 0        | 0         | 0   | 0     | 0     |        |
| 1557    | 0.0083         | 0.0472      | 0.0013   | 0   | 0     | 0 | 0   | 0   | 0    | 0        | 0         | 0   | 0     | 0     |        |
| 1556    | 0.0083         | 0.0472      | 0.0013   | 0   | 0     | 0 | 0   | 0   | 0    | 0        | 0         | 0   | 0     | 0     |        |
| 1555    | 0.0083         | 0.0472      | 0.0013   | 0   | 0     | 0 | 0   | 0   | 0    | 0        | 0         | 0   | 0     | 0     |        |
| 1554    | 0.0083         | 0.0472      | 0.0013   | 0   | 0     | 0 | 0   | 0   | 0    | 0        | 0         | 0   | 0     | 0     |        |
| 1553    | 0.0083         | 0.0472      | 0.0013   | 0   | 0     | 0 | 0   | 0   | 0    | 0        | 0         | 0   | 0     | 0     |        |
| 1552    | 0.0083         | 0.0472      | 0.0013   | 0   | 0     | 0 | 0   | 0   | 0    | 0        | 0         | 0   | 0     | 0     |        |
|         |                |             |          |     |       |   |     |     |      |          |           |     |       |       | 10     |

University of Illinois at Urbana-Champaign • Metals Processing Simulation Lab • Matthew L. S. Zappulla • (#)

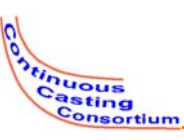

### Acknowledgments

- Continuous Casting Consortium Members (ABB, ArcelorMittal, Baosteel, Magnesita Refractories, Nippon Steel and Sumitomo Metal Corp., Nucor Steel, Postech/ Posco, Severstal, SSAB, Tata Steel, ANSYS/ Fluent)
- Kun Xu, PhD.
- Aravind Murali
- Prof. Brian Thomas